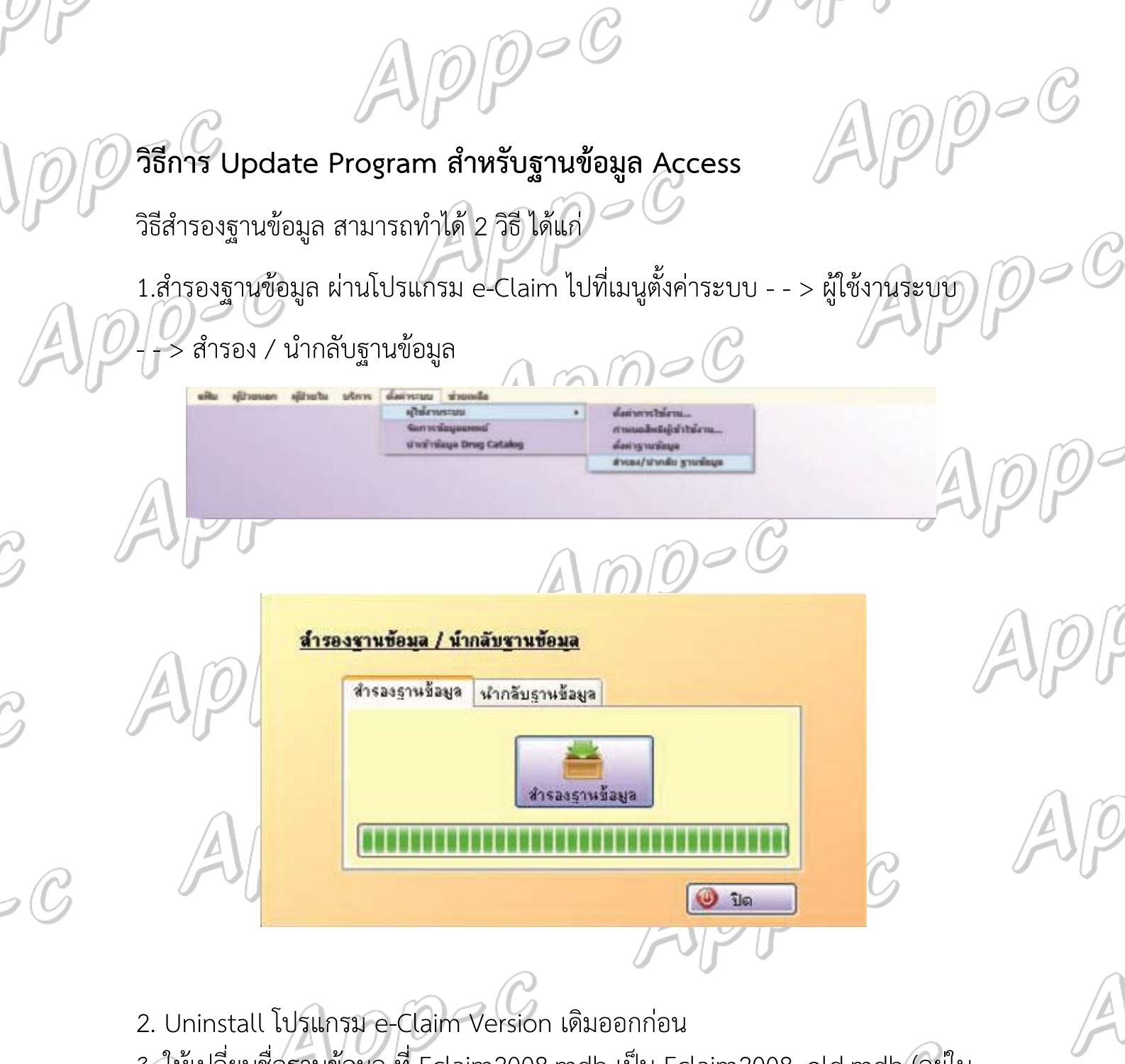

 2. Oninstall เปรแกรม e-Claim version เด่มออกกอน
3. ให้เปลี่ยนชื่อฐานข้อมูล ที่ Eclaim2008.mdb เป็น Eclaim2008\_old.mdb (อยู่ใน C:\ECLAIM2008\Datas) สาเหตุที่ให้เปลี่ยนชื่อฐานข้อมูล เนื่องจากเวลาหน่วยบริการ ติดตั้งโปรแกรมใหม่ ระบบจะทำการสร้าง eclaim2008.mdb ขึ้นมาใหม่ แต่ถ้าไม่ทำ การเปลี่ยนชื่อไฟล์ไว้ก่อน ระบบจะจำค่าเดิมของโปรแกรม version เก่า
4. ติดตั้งโปรแกรม E-claim Version ใหม่ล่าสุด ที่วางให้ดาวน์โหลด เมื่อใช้งานครั้งแรก โปรแกรมจะให้ สร้าง Username ใหม่ ให้ทำการสร้างใหม่ได้เลย

Spp-C

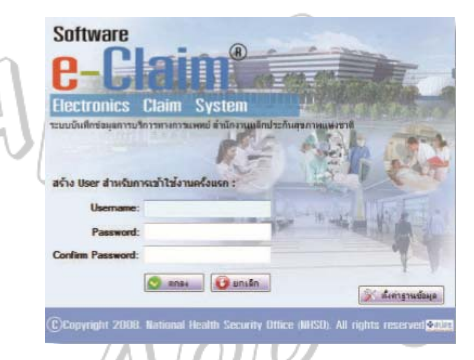

DD-C

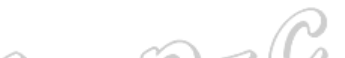

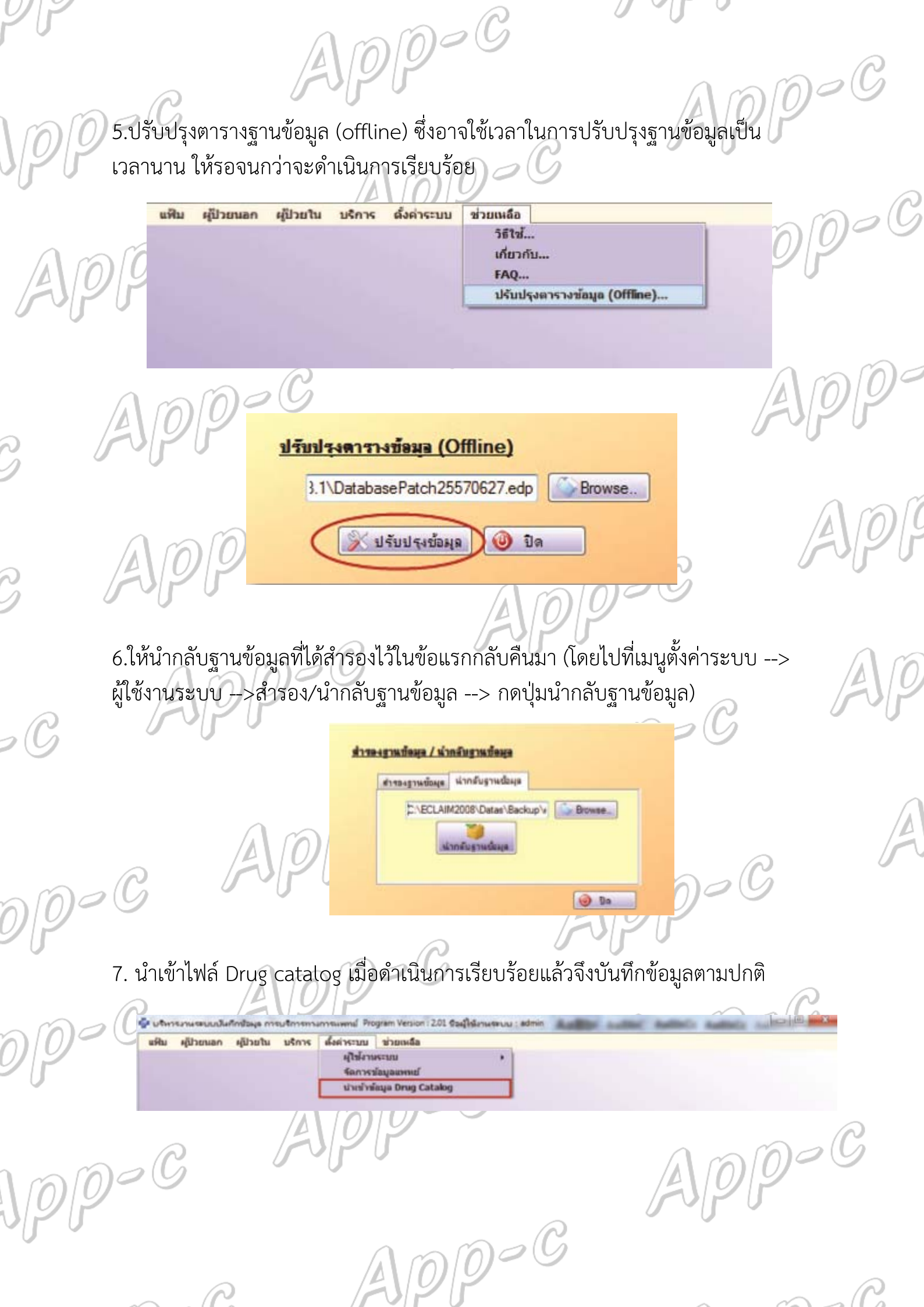

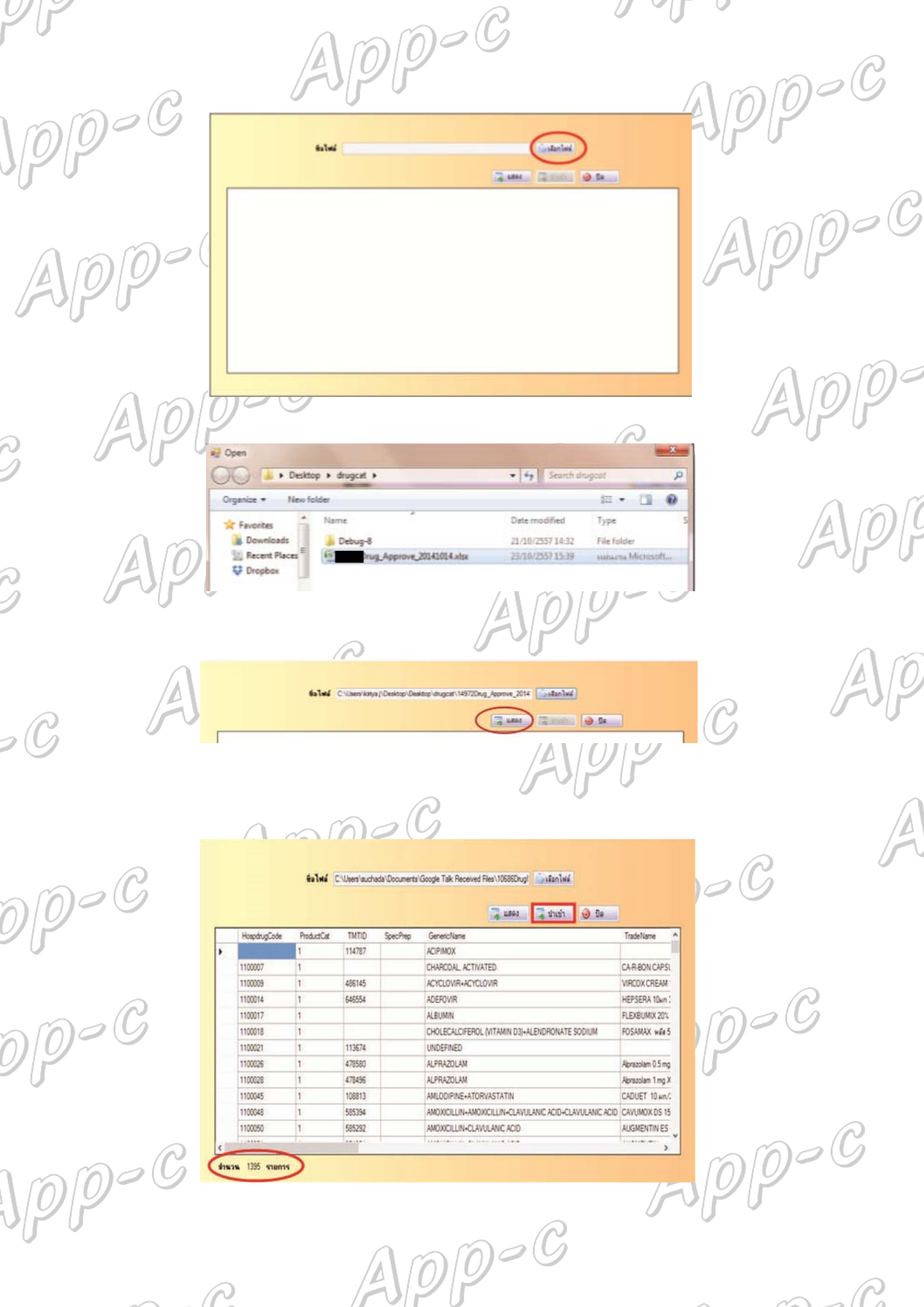

P

Ball